www.vodomery.cz

# Návod na instalaci

Ultrazvukový domovní vodoměr IUWS

• • • • • •

•

•

•

•
•
•
•
•
•
•
•
•
•
•
•
•
•
•
•
•
•
•
•
•
•
•
•
•
•
•
•
•
•
•
•
•
•
•
•
•
•
•
•
•
•
•
•
•
•
•
•
•
•
•
•
•
•
•
•
•
•
•
•
•
•
•
•
•
•
•
•
•
•
•
•
•
•
•
•
•
•
•
•
•
•
•
•
•
•
•
•
•
•
•
•
•
•
•
•
•
•
•
•
•
•
•
•
•
•
•
•
•
•
•
•
•
•
•
•
•
•
•
•
•
•
•
•
•
•
•
•
•
•
•
•
•
•
•
•
•
•
•
•
•
•
•
•
•
•
•
•
•
•
•
•
•
•
•
•
•
•
•
•
•
•
•
•
•
•
•
•
•
•
•
•
•
•
•
•
•
•
•
•
•
•
•
•
•
•<

•

•

•

•

•

•

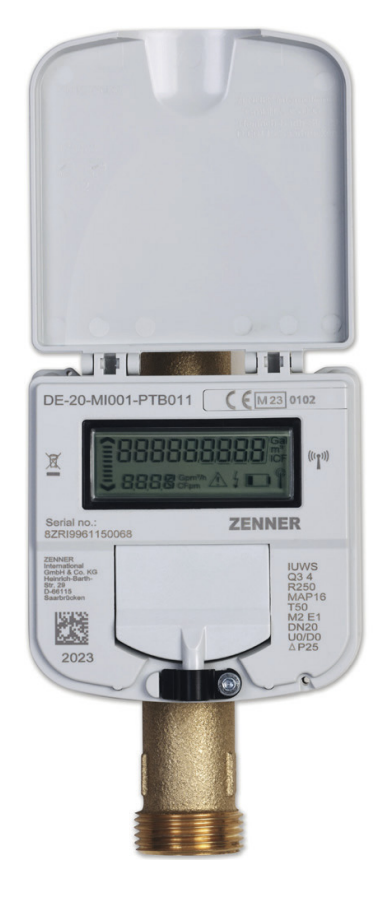

Výrobní program:

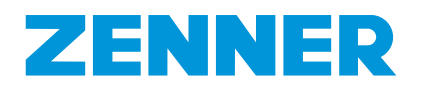

ZENNER International GmbH & Co. KG

Heinrich-Barth-Straße 29 D-66121 Saarbrücken Německo

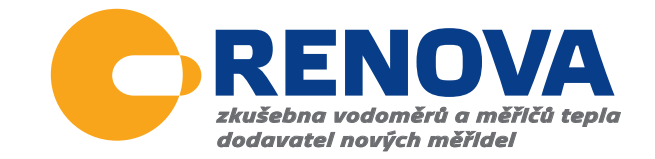

# Ultrazvukový domovní vodoměr IUWS

#### Popis výrobku

- Ultrazvukový domovní vodoměr typu IUWS pro studenou vodu do 50 °C
- Integrované rozhraní z výroby wM-bus (certifikovaná verze OMS) nebo LoRa®
- Pro zvýšení dosahu signálu možnost připojení externího modulu (NDC wM-Bus nebo NDC LoRa®) přes NFC rozhraní vodoměru. V tomto případě se interní rádiové rozhraní automaticky deaktivuje.

#### Doporučené použití

- Pro měření spotřeby pitné vody do 50 °C
- Pro měření spotřeby čisté užitkové vody do 50 °C

#### Poznámka

Tato instalační příručka je určena pouze pro kvalifikované osoby. Základní kroky instalace proto nejsou popsány. Aby byla zajištěna správnost měření, musí vždy být měřidlo zcela naplněno vodou. Pokud je to nutné, mohou být osazeny NDC moduly. Jejich montáž smí provádět pouze kvalifikovaná osoba. Doporučujeme zajistit moduly plombou proti neoprávněné manipulaci.

#### Přípustné montážní polohy

Vodoměry IUWS jsou určeny do jakékoli instalační polohy (i číselníkem dolů).

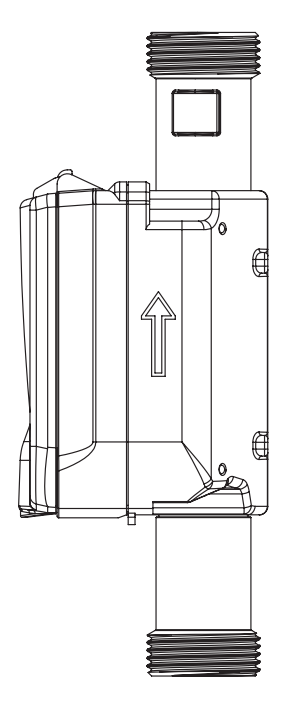

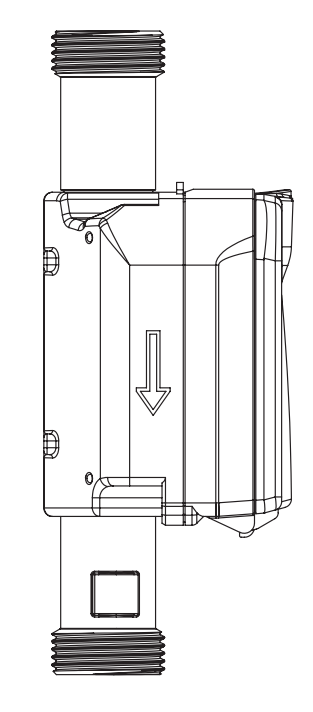

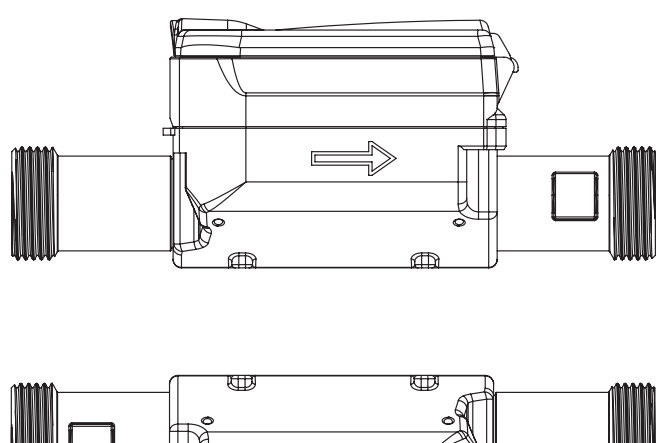

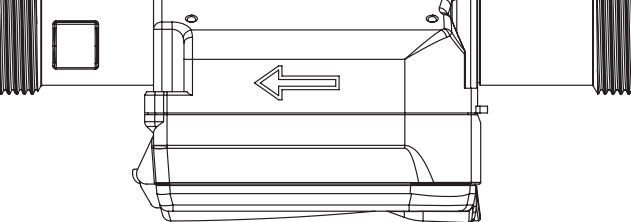

#### Aktivace měřidla

- Při dodání je display vodoměru v režimu spánku (SLEEP mód). Vodoměr se aktivuje po deseti sekundách od naplnění měřidla vodou. Další možnosti aktivace: použitím softwaru MSS + MinoConnect Set USB NFC nebo pomocí aplikace Zenner Device Manager Basic pro Android (volně ke stažení).
- Měřidlo lze dodatečně vybavit NDC moduly: wM-Bus, LoRaWAN<sup>®</sup>.

#### Všeobecné informace

- Vodoměry jsou přesné přístroje. Chraňte proti nárazům a vibracím. Skladujte na chladném a suchém místě, ne na mrazu.
- Vyvarujte se jakéhokoli znečištění nebo poškození během přepravy na místo instalace.
- Pro vodoměry řady IUWS není vyžadována vstupní a výstupní uklidňující délka (UO/DO). Pro dosažení nejlepších výsledků měření doporučujeme dodržovat národní předpisy a obecná technologická pravidla – 3xDN jako vstupní uklidňující délka, ideálně 2xDN jako výstupní uklidňující délka.
- Průměr potrubí by neměl být zmenšován nebo zvětšován přímo před nebo za měřidlem.
- Těsnění spojů nesmí vyčnívat do průřezu potrubí.
- Pokud je to možné, měly by být instalovány ventily nebo jiné regulátory průtoku za měřidlem.
- Měřidlo by mělo být chráněno filtrem proti vniknutí cizích částic (jako jsou kameny nebo písek), které by způsobily jeho poškození.
- Měřidlo musí být chráněno proti tlakovým rázům v potrubí.
- Měřidlo musí být instalováno pouze na mrazuvzdorném místě a okolní teplota nesmí překročit +55 °C.
- Měřidlo by mělo být nainstalováno, pokud je to možné, v nejnižším místě potrubí, aby se do něj nedostaly vzduchové bubliny.
- Teplota vody nesmí překročit 50 °C (T50).

- Při použití maziv nebo montážních past, např. pro těsnění, je třeba zajistit, aby byly vhodné pro styk s pitnou vodou.
- Pokud hrozí zamrznutí měřidla, vyprázdněte zcela potrubí a měřidlo a vyjměte jej.

#### Návod na instalaci

- Pečlivě si přečtěte pokyny k instalaci, než s ní začnete.
- Před instalací měřidla je zapotřebí propláchnout potrubí.
- Uzavřete ventily před a za měřidlem a uvolněte tlak.
- Demontujte stávající měřidlo.
- Staré plomby odstraňte ihned po demontáži stávajícího měřidla. Dosedací plochy pro těsnění řádně očistěte a zkontrolujte, zda nejsou poškozeny.
- Před zahájením instalace zkontrolujte:
  - zda jsou všechny těsnící plochy rovné a nevykazují poškození (zářezy, drážky apod.)
  - všechny informace na číselníku musí být čitelné.
  - ujistěte se, že je měřidlo vhodné z hlediska konstrukce, velikosti, teplotního rozsahu a tlaku pro dané místo instalace.
- Používejte pouze nový a nepoškozený těsnicí materiál.
- Je třeba zajistit, aby ukazatel směru proudění měřidla odpovídal směru proudění v potrubí.
- Ručně našroubujte matice a utáhněte je pomocí vhodného klíče, přičemž dbejte na to, aby těsnění byla správně umístěna.
- Aby nedošlo po instalaci k poškození měřidla způsobeného tlakovými rázy, je nutné plnit potrubí pomalu.
- Měřidlo musí být snadno přístupné, aby bylo možné přečíst hodnoty, identifikační údaje a značku shody/ metrologickou značku.
- Po instalaci zkontrolujte všechny spoje a jejich těsnost.
- Doporučujeme zajistit místa připojení měřidla na potrubí proti neoprávněné demontáži pomocí uživatelských plomb.

#### Vodoměry s kratší stavební délkou

Použijte šroubovák/kovovou tyč (Ø max. 5,2mm) popř. podobný nástroj pro uchycení vodoměrů s kratší stavební délkou (110 mm – 145 mm) při utahování šroubových spojů.

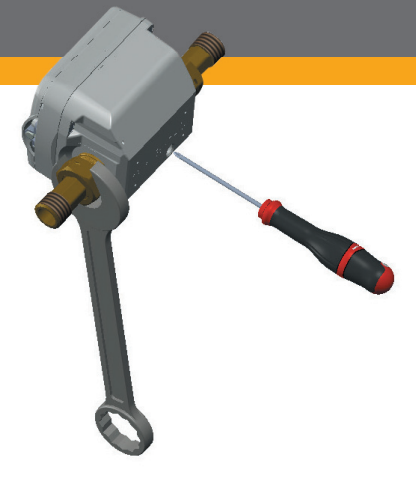

#### Displej menu

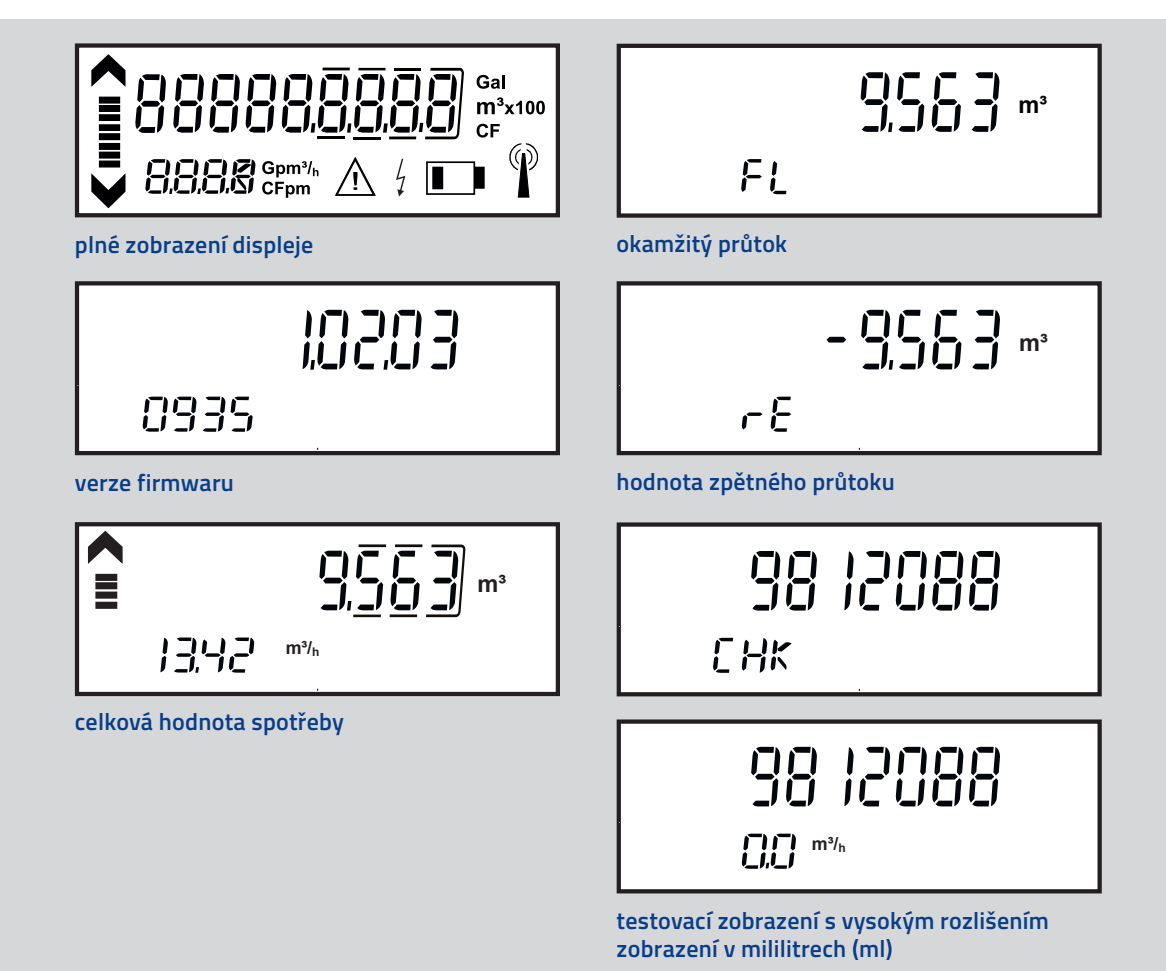

U zařízení s podporou NFC lze vyvolat následující (needitovatelné) nabídky. Přiložte NFC zařízení do blízkosti NFC rozhraní a opět ho odeberte. S každým novým kontaktem se zobrazí další zobrazení displeje. Po posledním zobrazení se display při dalším kontaktu vrátí zpět do hlavního menu displeje.

#### Test / verze firmware

Každých 5 minut se provede test segmentu a zobrazí se verze firmwaru. V případě potřeby lze test segmentu vyvolat pomocí chytrého telefonu s aktivovanou funkcí NFC. Verzi firmwaru lze zjistit prostřednictvím NFC rozhraní a je zobrazena na NFC štítku.

#### Popis zobrazení

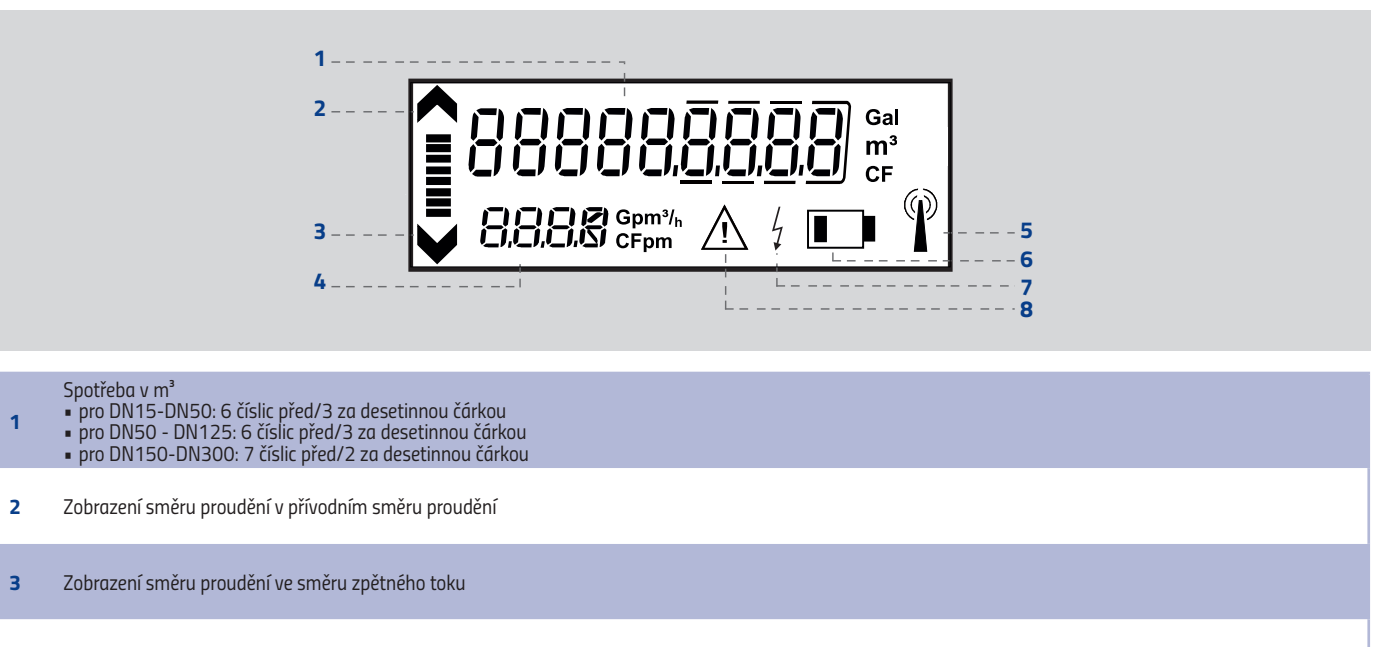

- 4 4místné zobrazení průtoku v m³/h s automatickým přepínáním hodnot; zobrazení průtoku se aktualizuje každé 2 sekundy
- 5 Zobrazení přenosu dat: symboly pro zobrazení stavu připojení k síti LoRaWAN® nebo wM-Bus
- 6 Zobrazení životnosti baterie: Symbol se aktivuje přibližně 15 měsíců před úplným vybitím baterie.
- 7 Externí napájení: Symbol se aktivuje po připojení komunikačního modulu NDC přes NFC rozhraní.
- 8 Alarmová nebo chybová hlášení (jsou uložena v dataloggeru a lze je vyčíst přes NFC rozhraní).

#### Zobrazení přenosu dat

| Stav rádia symbol<br>na LCD displeji | IUWS s integrovanou sítí<br>LoRaWAN®<br>(komunikační scénář 2xx)                                          | IUWS s integrovaným rozhraním<br>wM-Bus<br>(komunikační scénář 3xx) | IUWS s připojeným externím<br>modulem NDC                                                                                       |  |  |
|--------------------------------------|----------------------------------------------------------------------------------------------------|---------------------------------------------------------------------|----------------------------------------------------------------------------------------------------|--|--|
| Bez symbolu                          | Rádio vypnuto                                                                                             | Symbol neposkytuje žádnou informaci<br>o provozním režimu zařízení  | Rádio je vypnuté nebo NDC modul<br>dosud nezjištěn                                                                              |  |  |
|                                      | Rádio zapnuto, ale zatím nepřipojeno k síti<br>LoRa nebo se připojení nezdařilo                           | <n a=""></n>                                                        | (pouze v případě LoRa)<br>Rádio zapnuto, NDC modul zjištěn,<br>ale zatím nepřipojeno k síti LoRa<br>nebo se připojení nezdařilo |  |  |
| $\langle \rangle$                    | Rádio zapnuto, NDC modul zjištěn, ale za-<br>tím nepřipojeno k síti LoRa nebo se připoje-<br>ní nezdařilo | Přenos wM-Bus paketu                                                | <n a=""></n>                                                                                                    |  |  |
| $\bigcirc$                           | Připojeno k síti LoRa                                                                                     | <n a=""></n>                                                        | Připojeno k síti LoRa                                                                                                    |  |  |

| Technická data                    |                                                                                                    |
|-----------------------------------|----------------------------------------------------------------------------------------------------|
| Provozní frekvence                | 868 MHz                                                                                                    |
| Maximální vysílací výkon          | cca 14 dBm, 25 mW                                                                                                    |
| Doba trvání přenosových telegramů | Až 1,5 s (v závislosti na spread faktoru)                                                                                                    |
| Interval vysílání                 | V závislosti na příslušné konfiguraci měřiče, např. každý den; volitelně: měsíčně nebo 8 telegramů<br>po třech hodinách každý den                                                                                                    |
| Způsob přenosu dat                | LoRaWAN® třídy A (obousměrná komunikace)                                                                                                    |
| Šifrování rádiových protokolů     | ano                                                                                                    |
| Detekce chyb                      | ano                                                                                                    |
| Monitorování stavu baterie        | ano                                                                                                    |
| Prohlášení o shodě CE             | dle směrnice 2014/53/EU (RED)                                                                                                    |
| Aktivace rádiového rozhraní       | <ul> <li>automaticky po protečení vody měřidlem (&gt; 10 s);</li> <li>prostřednictvím NFC rozhraní s využitím optické hlavy ZENNER, MinoConnect a MSS konfiguračního<br/>softwaru</li> <li>přes NFC rozhraní pomocí aplikace ZENNER Device Manager Basic pro Android.</li> </ul> |

### LoRaWAN® telegram

| Obsah protokolu                                                                   | Interval                                  |
|-----------------------------------------------------------------------------------|-------------------------------------------|
| Sériové číslo (DevEUI)                                                            | jedenkrát při přihlášení do sítě LoRaWAN® |
| Specifické informace o zařízení<br>(verze firmwaru, LoRaWAN®-verze, typ zařízení) | jednou za šest měsíců                     |
| Změny stavu (manipulace, upozornění na baterii,)                                  | vyvolané událostí                         |

| Obsah protokolu                                                                              | Interval                 |
|----------------------------------------------------------------------------------------------|--------------------------|
| Scénář 201 (měsíčně)                                                                         |                          |
| Měsíční hodnota (předchozí měsíc) [litr], informace o stavu,<br>aktuální datum a čas         | měsíčně (začátek)        |
| Měsíční hodnota (předchozí měsíc) [litr], hodnota v polovině<br>měsíce, aktuální datum a čas | měsíčně (uprostřed)      |
| Hodnota k rozhodnému dni a datum [01.01.]                                                    | každý rok v rozhodný den |
| Scénář 202 (denně)                                                                           |                          |
| Denní hodnoty (předchozí den) [litr]                                                         | denně                    |
| Informace o stavu, aktuální datum a čas                                                      | měsíčně                  |
| Hodnota k rozhodnému dni a datum [01.01.]                                                    | každý rok v rozhodný den |
| Scénář 203 (každé 3 hodiny)                                                                  |                          |
| 3-hodinové hodnoty [litr]                                                                    | 8 × denně                |
| Informace o stavu, aktuální datum a čas                                                      | měsíčně                  |
| Specifické informace o zařízení<br>(verze firmwaru, LoRaWAN®-verze, typ zařízení)            | jedenkrát za šest měsíců |
| Specifické informace o zařízení (výrobce, výrobní číslo, VIF/VIFE)                           | jedenkrát při připojení  |
| Scénář 204 (každou hodinu)                                                                   |                          |
| Hodinová hodnota [litr]                                                                      | každou hodinu            |
| Informace o stavu, aktuální datum a čas                                                      | měsíčně                  |
| Specifické informace o zařízení<br>(verze firmwaru, LoRaWAN®-verze, typ zařízení)            | jedenkrát za šest měsíců |
| Specifické informace o zařízení (výrobce, výrobní číslo, VIF/VIFE)                           | jedenkrát při připojení  |

| Technická data rádiového rozhraní wireless M-Bus |                                                                                                    |  |  |
|--------------------------------------------------|----------------------------------------------------------------------------------------------------|--|--|
| Provozní frekvence                               | 868 MHz                                                                                                    |  |  |
| Maximální vysílací výkon                         | cca 14 dBm, 25 mW                                                                                                    |  |  |
| Doba trvání přenosových telegramů                | cca 10-15 ms                                                                                                    |  |  |
| Interval vysílání                                | v závislosti na konfiguraci měřiče                                                                                                    |  |  |
| Způsob přenosu dat                               | wireless M-Bus (standardní režim C1)                                                                                                    |  |  |
| Šifrování rádiových protokolů                    | v závislosti na konfiguraci měřiče (standardní bezpečnostní profil A, režim šifrování 5; bezpečnostní<br>profil B, režim šifrování 7 na vyžádání)                                                                                                    |  |  |
| Detekce chyb CRC                                 | ano                                                                                                    |  |  |
| Monitorování stavu baterie                       | ano                                                                                                    |  |  |
| Prohlášení o shodě CE                            | dle směrnice 2014/53/EU (RED)                                                                                                    |  |  |
| Aktivace rádiového rozhraní                      | <ul> <li>automaticky po protečení vody měřidlem (&gt; 10 s);</li> <li>prostřednictvím NFC rozhraní s využitím optické hlavy ZENNER, MinoConnect<br/>a MSS konfiguračního softwaru</li> <li>přes NFC rozhraní pomocí aplikace ZENNER Device Manager Basic pro Android (volně ke stažení).</li> </ul> |  |  |

## Wireless M-Bus telegram

## Možné scénáře odeslání a související obsah telegramu

| Číslo scénáře                   | 312   | 313  | 318*  | 319*<br>(OMS) | 321  | 324*<br>(OMS) | 329<br>(OMS) |
|---------------------------------|-------|------|-------|---------------|------|---------------|--------------|
| Frekvence (MHz)                 | 868   | 868  | 868   | 868           | 868  | 868           | 868          |
| Interval vysílání               | 120 s | 20 s | 300 s | 432 s         | 20 s | 20 s          | 20 s         |
| Rádiová pauza                   |       |      |       |               |      |               |              |
| Obsah telegramu                 |       |      |       |               |      |               |              |
| Aktuální hodnota                |       |      | ×     | ×             | ×    | ×             | ×            |
| Aktuální datum                  | ×     | ×    |       |               |      |               |              |
| Aktuální datum a čas            |       |      |       |               | ×    | ×             | ×            |
| Denní hodnota (00:00 h)         | ×     | ×    |       |               |      |               |              |
| Hodnota k rozhodnému dni        | ×     | ×    |       |               | ×    | ×             | ×            |
| Rozhodný den                    |       |      |       |               |      |               |              |
| Datum minulého měsíce           | ×     |      |       |               |      |               | ×            |
| Měsíční hodnota minulého měsíce | ×     | ×    |       |               | ×    | ×             | ×            |
| Měsíční hodnota – 2             | ×     |      |       |               |      |               | ×            |
| Měsíční hodnota – 3             | ×     |      |       |               |      |               | ×            |
| Měsíční hodnota – 4             | ×     |      |       |               |      |               | ×            |
| Měsíční hodnota – 5             | ×     |      |       |               |      |               | ×            |
| Měsíční hodnota – 6             | ×     |      |       |               |      |               | ×            |
| Měsíční hodnota – 7             | ×     |      |       |               |      |               | ×            |
| Měsíční hodnota – 8             | ×     |      |       |               |      |               | ×            |
| Měsíční hodnota – 9             | ×     |      |       |               |      |               | ×            |
| Měsíční hodnota – 10            | ×     |      |       |               |      |               | ×            |
| Měsíční hodnota – 11            | ×     |      |       |               |      |               | ×            |
| Měsíční hodnota – 12            | ×     |      |       |               |      |               | ×            |
| Informace o stavu               | ×     | ×    | ×     | ×             | ×    | ×             | ×            |
| wM-Bus mód                      | C1    | C1   | C1    | C1            | C1   | C1            | C1           |
| Režim šifrování                 | 5     | 5    | 7     | 7             | 5    | 7             | 5            |

\* Vhodné pro připojení k GW (Gateway)

#### Hodnota spotřeby

- DN15 až DN50, 9 číslic včetně 3 desetinných míst
- Počet desetinných míst se může lišit v závislosti na použitých jednotkách, např. v případě m³ jsou zobrazena 3 desetinná místa.
- Na začátku zobrazení spotřeby se neuvádí nuly (před desetinnými místy), zobrazuje se 0,000 nebo 0,00. Ty se přidávají až po dosažení příslušného objemu.
- V případě překročení jsou všechny úvodní nuly zobrazeny (display 000000.000). Skutečná spotřeba je zaznamenána ve vnitřní paměti a lze ji načíst prostřednictvím rozhraní NFC.

#### Pozor!

- V případě překročení horní meze měření se deaktivuje zobrazení průtoku a zobrazí se text FOR = Flow Out of Range. Během přetížení není zaznamenán průběh spotřeby.
- Poslední zpráva o přetížení se uloží do paměti chyb jako detekce poddimenzování vodoměru.

#### **Data logger**

Přístroj je vybaven rozsáhlým data loggerem. Data logger se odečítá pomocí aplikace pro Android ZENNER Device Manager Basic. Formát souboru lze zvolit jako PDF nebo CSV.

#### Informace o stavu / Smart funkce / Alarmy

- Vodoměry řady IUW / IUWS mají inteligentní funkce. To znamená, že měřidlo dokáže detekovat určité situace a zobrazit varování.
- Výstrahy mohou být odeslány rádiovým přenosem, ale mohou se také zobrazit na displeji.
- Na displeji mohou být zobrazeny následující funkce s příslušným číslováním:

| Únik vody              | SF01 |
|------------------------|------|
| Chybná instalace       | SF02 |
| Výstraha baterie       | SF03 |
| Naddimenzované měřidlo | SF04 |
| Poddimenzované měřidlo | SF05 |
| Prasklé potrubí        | SF06 |
| Měřidlo bez vody       | SF07 |
| Varování před mrazem   | SF08 |
| Zpětný průtok          | SF09 |
| Měřidlo bez spotřeby   | SF10 |

V případě aktivního komunikačního scénáře LoRa je příslušný rádiový paket odeslán pokaždé, když daná funkce inteligentního měřiče spustí varování.

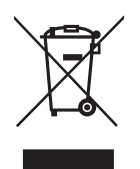

#### Pozor!

Nelikvidujte zařízení společně s domácím odpadem. Pomůžete tak chránit přírodu a podpoříte opětovné použití materiálových zdrojů.

# www.vodomery.cz

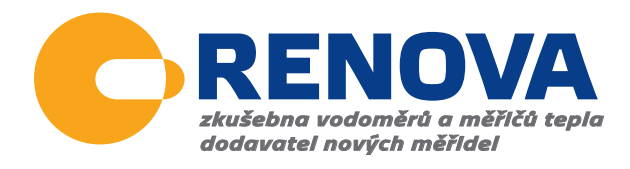

Vodárenská 380 517 01 Solnice

tel.: +420 494 596 253 e-mail: renova@vodomery.cz